# Mitarbeiter versetzen (Abteilung, Gruppe, Standort, Kostenstelle)

Es gibt grundsätzlich drei Möglichkeiten, einen Mitarbeiter oder eine Mitarbeiterin in eine andere Abteilung zu verschieben.

1. Über den Eintrag im Reiter "Gruppen" in den Stammdaten einer Person. Dies ist sowohl für hierarchische Gruppen (Abteilungen im Organigramm), als auch für Lose Gruppen bzw. für Standorte und Kostenstellen möglich. Diese Variante wird nachfolgend beschrieben.

2. Über den Eintrag "Personen" in den Stammdaten einer Gruppe. Auch diese Variante ist sowohl für hierarchische Gruppen (Abteilungen im Organigramm), als auch für Lose Gruppen bzw. für Standorte und Kostenstellen möglich. Informationen zu dieser Variante finden Sie unter "FAQ - Einer Gruppe Mitarbeiter hinzufügen"

3. **Über die Bearbeitung im Organigramm**. Dies ist nur für hierarchische Gruppen möglich, da nur diese im Organigramm abgebildet sind. Informationen dazu erhalten Sie im Kapitel "Organigramm - Mitarbeiter in eine andere Abteilung (Gruppe) verschieben<sup>2</sup>"

Im Menübaum unter Administration den Punkt Personen anwählen.

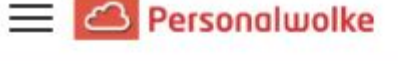

1

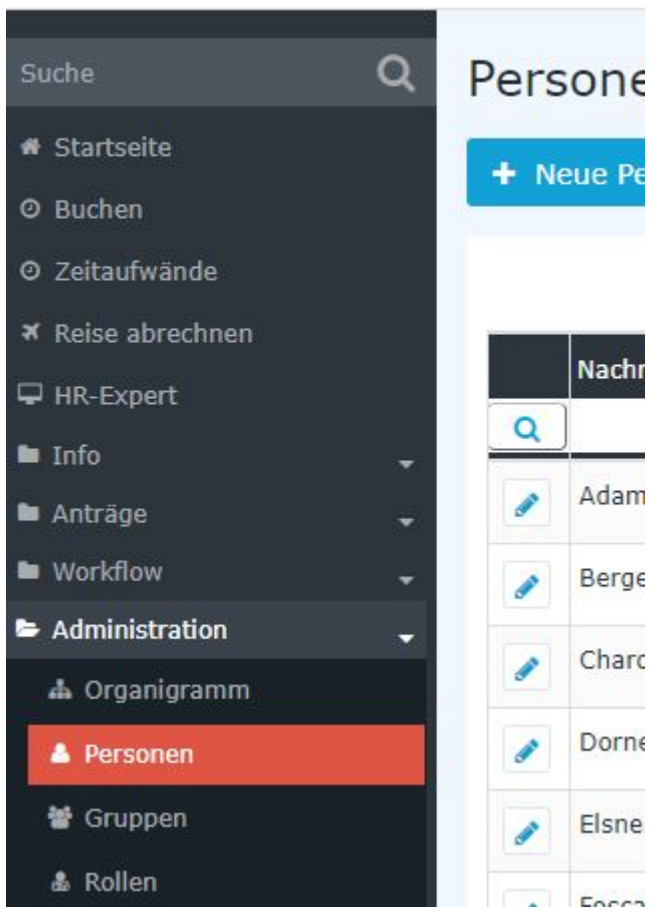

Dieser Menüpunkt liefert eine **Liste aller angelegten Personen** (Mitarbeiter) des Mandanten (Unternehmens).

|          | Nachname 🔶 | Vorname 🖨 | Name             | Mandant             | Gruppe 🔶     | Benutzername 🖨 | Personalnr 🔶 |
|----------|------------|-----------|------------------|---------------------|--------------|----------------|--------------|
| Q        | )          |           |                  | Alle                |              |                |              |
|          | Adam       | Angelika  | Angelika Adam    | Sonne und Wind GmbH | SuW-Mark     | SuWadamange    | SuW2203280   |
|          | Berger     | Barbara   | Barbara Berger   | Sonne und Wind GmbH | SuW-FuE      | SuWbarbberg    | SuW2203280   |
|          | Charon     | Claudia   | Claudia Charon   | Sonne und Wind GmbH | SuW-PLinz    | SuWcharclau    | SuW2203280   |
|          | Dorner     | Daniel    | Daniel Dorner    | Sonne und Wind GmbH | SuW-ProdWind | SuWdanidorn    | SuW2203280   |
|          | Elsner     | Elisabeth | Elisabeth Elsner | Sonne und Wind GmbH | SuW-PMSol    | SuWelsnelis    | SuW2203280   |
| <b>"</b> | Foscanu    | Fabiu     | Fabiu Foscanu    | Sonne und Wind GmbH | SuW-PMWind   | SuWfoscfabi    | SuW2203281   |
| <b>"</b> | Huber      | Heinrich  | Heinrich Huber   | Sonne und Wind GmbH | SuW-Eink     | SuWhubehein    | SuW2203281   |
|          | Ildrich    | Ines      | Ines Ildrich     | Sonne und Wind GmbH | SuW-FuE      | SuWildrines    | SuW2203281   |
|          | Ildrich    | Ines      | Ines Ildrich     | Sonne und Wind GmbH | SuW-FuE      | SuWildrines1   | SuW2203281   |
|          |            |           |                  |                     |              |                |              |

Mithilfe der Eingabefelder unter Nachname, Vorname, Mandant, Gruppe, Benutzername, Personalnummer, E-Mail, TA-ID, Aktiver Benutzer und Gültig von kann die Liste entsprechend eingeschränkt werden.

Beispielsweise kann die Liste durch Eingabe von "**M**" im Feld **Nachname** eingeschränkt werden auf Personen, deren Nachname zumindest ein "**M**" enthält.

|   | Nachname 🖨               | Vorname 🖨 | Name             | Mandant            |
|---|--------------------------|-----------|------------------|--------------------|
| Q | м                        |           |                  | Alle               |
|   | Ada <mark>m</mark>       | Angelika  | Angelika Adam    | Sonne und Wind Gmb |
|   | Jucht <mark>m</mark> ann | Julius    | Julius Juchtmann | Sonne und Wind Gmb |
|   | <mark>M</mark> icosi     | Michael   | Michael Micosi   | Sonne und Wind Gmb |

Um die gewünschte Person zu editieren, einfach in die Zeile oder auf das Editieren-Symbol

.

klicken.

## Mitarbeiter in eine andere Abteilung versetzen

#### WARNUNG

Die Abteilung, in die der Mitarbeiter versetzt werden soll, muss bereits angelegt sein!

Um den gewählten Mitarbeiter in eine neue Abteilung zu versetzen, wie folgt vorgehen:

| Person                       |                                                             |                              |                    |            |            | 6       |
|------------------------------|-------------------------------------------------------------|------------------------------|--------------------|------------|------------|---------|
| Speichern Speichern & S      | chließen 🗲 Zurück 🔋 Löschen                                 |                              |                    |            |            | Druck   |
| Vorna                        | me Daniel                                                   |                              | Gültig von         | 22.04.2022 |            | m       |
| Nachna                       | me Dorner                                                   |                              | Gültig bis         | 01.01.3000 |            |         |
| Stammdaten Gruppen Rollen Ak | ionsberechtigungen Im Kompetenzbereich dieser Rolleninhaber | Speicher Login Versuche NFC- | Fags Einstellungen |            |            | 1       |
|                              | mit Vergangenheit 📋                                         |                              |                    |            |            |         |
| Neue Gruppe                  |                                                             |                              |                    | Gültig von | Gültig bis |         |
| Select an Option             |                                                             |                              |                    | •          | <b>m</b>   | m       |
| Organisationsstruktur        | Name                                                        | Gültig vor                   | S.                 | Gültig bis |            | Löschen |
| & Organigramm SuW            | SuW-ProdWind (Produktion Windkraft)                         | 22.04.202                    | 2                  | 01.01.3000 | r          |         |

Nach der Auswahl des Reiters Gruppen zeigt sich die obenstehende Eingabemaske.

Zuerst muss entschieden werden, ob der Mitarbeiter einer **Gruppe im Organigramm** (hierarchische Beziehung der Gruppen untereinander) oder einer **Losen Gruppe** (manuelle Gruppierung einzelner Mitarbeiter nach frei wählbaren Kriterien) zugeordnet werden soll. Nähere Informationen zu hierarchischen (Organigramm) bzw. Losen Gruppen finden Sie unter Administration - <sup>3</sup>Gruppen<sup>4</sup> im Handbuch.

#### WARNUNG

ACHTUNG: Eine Person kann zu einem Zeitpunkt immer nur Mitglied EINER Gruppe im Organigramm sein (die neue Zuordnung überschreibt also die bestehende)! Bei losen Gruppen verhält es sich anders - hier kann der Mitarbeiter zu jedem beliebigen Zeitpunkt Mitglied beliebig vieler loser Gruppen sein.

Nach Auswahl von Organigramm oder Lose Gruppe (bzw. Standort oder Kostenstelle, wenn die Unternehmensstruktur diese vorsieht)

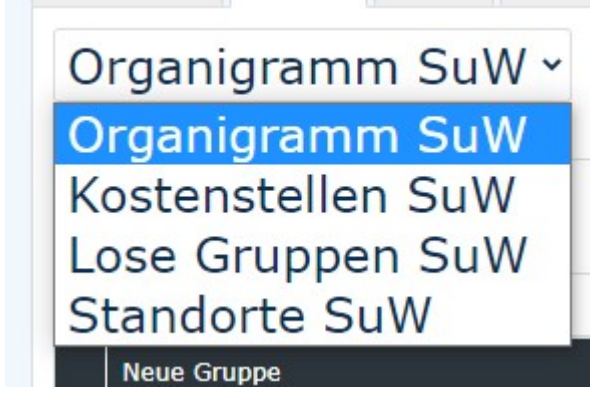

kann die neue Gruppe (Organigramm) bzw. die zusätzliche Gruppe (Lose Gruppe) bzw. der Standort oder die Kostenstelle, der der Mitarbeiter beitreten soll über eine Dropdown-Liste im unteren Abschnitt des Reiters ausgewählt werden.

| Stamm | idaten    | Gruppen      | Rollen      | Aktionsberechtigungen | Im Kompetenzbereich dieser Rolleninhaber | Speicher | Login Versuche | NFC-Tags | Einstellungen |      |
|-------|-----------|--------------|-------------|-----------------------|------------------------------------------|----------|----------------|----------|---------------|------|
| Or    | ganig     | gramn        | n Su\       | W ~                   |                                          |          |                |          |               |      |
|       |           |              |             |                       | mit Vergangenheit 🗌                      |          |                |          |               |      |
|       | Neue Gru  | рре          |             |                       |                                          |          |                |          |               | Gült |
|       | Select an | Option       |             |                       |                                          |          |                |          |               | •    |
|       |           |              |             |                       |                                          |          |                |          |               | ٩    |
| Org   | SuW-AU    | S (Sonne u   | ind Wind E  | Ex-Mitarbeiter)       |                                          |          |                |          |               |      |
| æ     | SuW-CE    | 0 (Geschäf   | tsleitung)  |                       |                                          |          |                |          |               |      |
|       | SuW-Ein   | k (Einkauf)  | )           |                       |                                          |          |                |          |               |      |
|       | SuW-Fu    | E (Forschur  | ng und Ent  | twicklung)            |                                          |          |                |          |               |      |
|       | SuW-Ma    | rk (Marketi  | ing)        |                       |                                          |          |                |          |               |      |
|       | SuW-Mo    | ntSol (Mon   | tage Solai  | r)                    |                                          |          |                |          |               |      |
|       | SuW-Mo    | ntWind (Mo   | ontage Wi   | ndkraft)              |                                          |          |                |          |               |      |
|       | SuW-Per   | rsonal (Pers | sonal)      |                       |                                          |          |                |          |               |      |
|       | SuW-PL    | nz (Planun   | ashiira Lin | לדו                   |                                          |          |                |          |               |      |

Nach der Auswahl der entsprechenden Gruppe können noch **optional** ein **Gültig von** und / oder ein **Gültig bis** Datum ausgefüllt werden.

| Neue Gruppe                      |                                     | Gültig von |   | Gültig bis |            |  |         |
|----------------------------------|-------------------------------------|------------|---|------------|------------|--|---------|
| SuW-MontWind (Montage Windkraft) |                                     |            | + |            | m          |  |         |
| Organisationsstruktur            | Name                                | Gültig von | L |            | Gultig bis |  | Löschen |
| & Organigramm SuW                | SuW-ProdWind (Produktion Windkraft) | 22.04.2022 |   | 10         | 01.01.3000 |  | 0       |

Folgende Konstellationen sind bei der Eingabe des Datums möglich:

- Gültig von **leer**, Gültig bis **leer**: Zuweisung gilt ab sofort bis 01.01.3000 (unsere Definition von "bis auf Weiteres"...)
- Gültig von **leer**, Gültig bis **ausgefüllt**: Zuweisung gilt ab sofort, bis zu dem unter Gültig bis angegeben Datum danach muss die Zuweisung erneut durchgeführt werden
- Gültig von **ausgefüllt**, Gültig bis **leer**: Zuweisung gilt ab dem unter Gültig von eingetragenen Datum bis 01.01.3000
- Gültig von **ausgefüllt**, Gültig bis **ausgefüllt**: *die Zuweisung zur ausgewählten Gruppe gilt nur innerhalb des definierten Zeitraums und muss danach erneut durchgeführt werden*

Mit einem Klick auf Speichern werden die Änderungen übernommen.

## Löschung einer Abteilungszuordnung

In derselben Maske ist auch die Löschung einer bestehenden, fehlerhaften Zuordnung möglich.

### ΝΟΤΙΖ

Aus Gründen der Historisierung und damit der Dokumentation von Abteilungs/Kostenstellen/ Standortzuordnungen empfiehlt sich die Löschung nur dann, wenn es sich tatsächlich um eine irrtümlich vorgenommene Zuordnung handelt!

| Stammdaten  | Gruppen    | Rollen | Aktionsberechtigungen | Im Kompetenzbereich dieser Rolleninhaber | Speicher | Login Versuche | NFC-Tags  | Einstellungen |            |          |            | 1          |
|-------------|------------|--------|-----------------------|------------------------------------------|----------|----------------|-----------|---------------|------------|----------|------------|------------|
|             |            |        |                       | mit Vergangenheit 📋                      |          |                |           |               |            |          |            |            |
| Neue G      | ruppe      |        |                       |                                          |          |                |           |               | Gültig von |          | Gultig bis |            |
| Select a    | an Option  |        |                       |                                          |          |                |           |               |            | <b>m</b> |            |            |
| Organisatio | nsstruktur |        | Name                  | e                                        |          | G              | iltig von |               | Gültig bi  | s        |            | Löschen    |
| & Organi    | gramm SuW  | ŝ      | 쓭                     | SuW-ProdWind (Produktion Windkraft)      |          | 22             | .04,2022  |               | 01.01.30   | 000      |            | <b>m</b> • |

- 1. /daisy/personalwolke-default/6312-dsy/g4/6453-dsy.html
- $2. \quad / daisy/personal wolke-default/6312-dsy/g4/6466-dsy.html$
- $3. \ /daisy/personal wolke-default/Time-Base/Administration/Gruppen.html$
- $4. \ /daisy/personal wolke-default/Time-Base/Administration/Gruppen.html$